1) Select University Business and then M-Pathways Financials & Physical Resources System in Wolverine Access

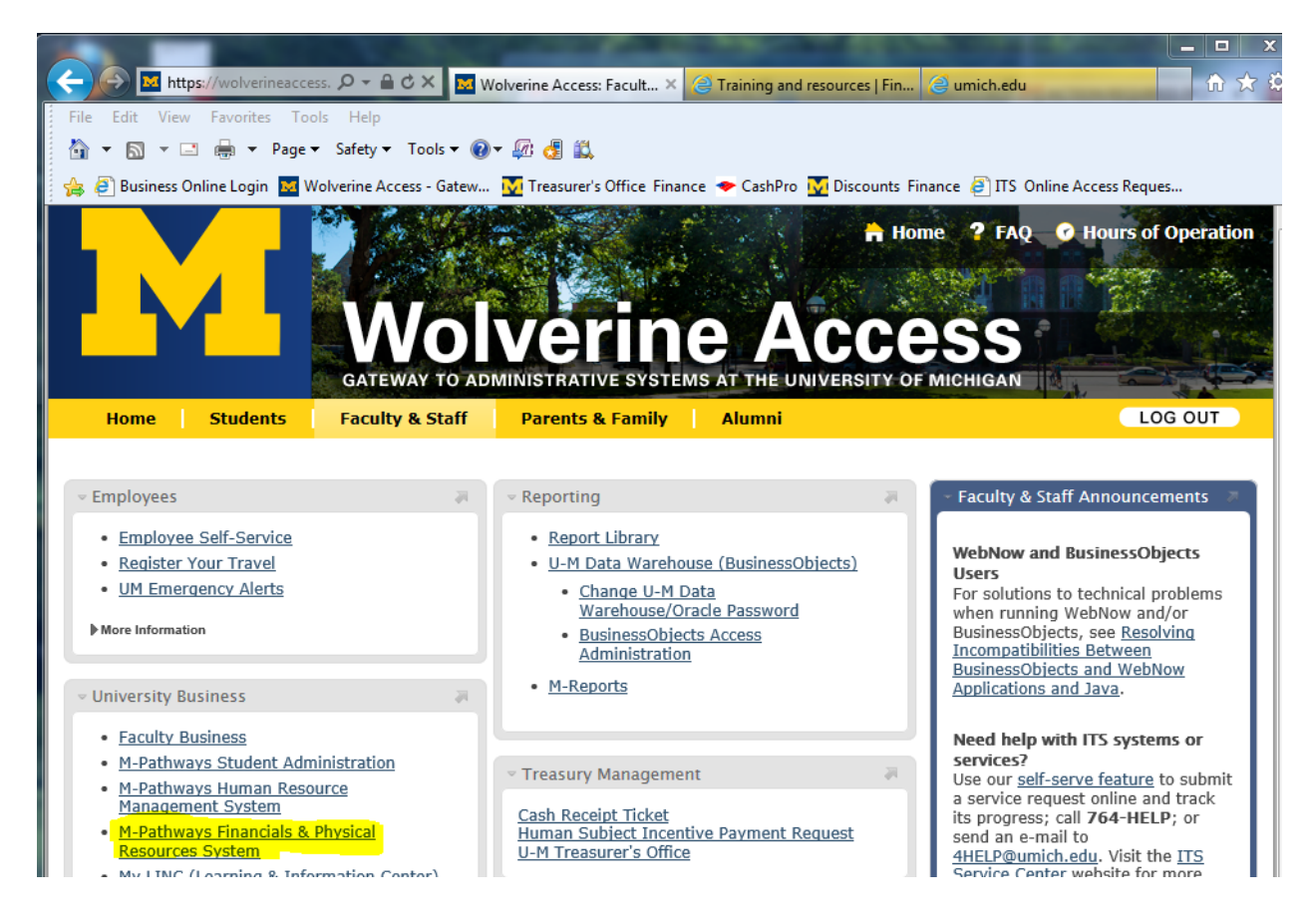

## 2) Input your uniqname, password & MToken code

#### AUTHENTICATION REQUIRED

You are connecting to a U-M website that requires authentication. Please enter your Login ID (uniqname or Friend ID) and password to continue.

#### Need a Login ID?

If you don't have a Login ID, you can create one now.

| L  | gin ID                                            |        |
|----|---------------------------------------------------|--------|
| Pa | ssword                                            |        |
| м  | oken Required                                     |        |
| т  | kencode                                           | $\geq$ |
|    | I don't have an MToken                            |        |
|    | What is an MToken?<br>Forgot yours? MToken Help   |        |
|    | Log In                                            |        |
|    | <u>Forgot your password?</u><br><u>Login Help</u> |        |

By using this service you agree to adhere to the Information Technology Policies at U-M.

3) Click on the "Main Menu" and then the "Reporting Tools" link

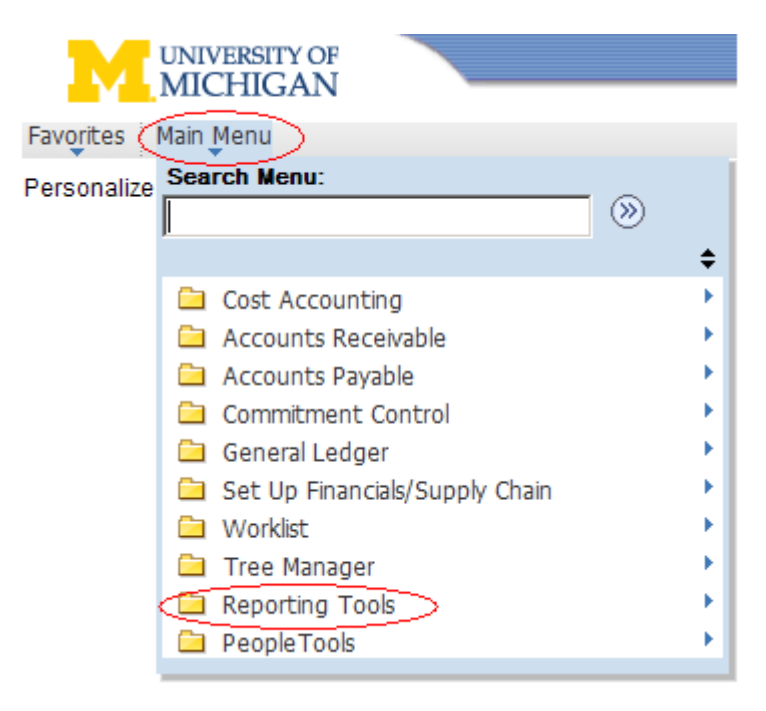

4) Click on the "Query" link

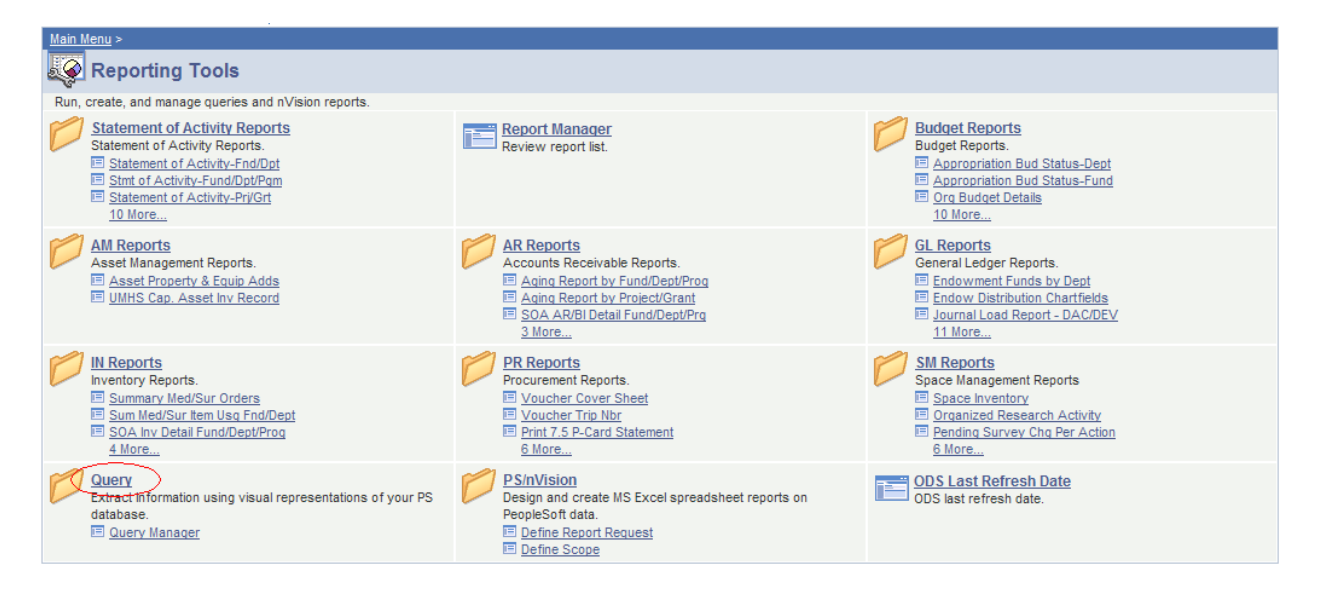

# 5) Click on the "Query Manager" link

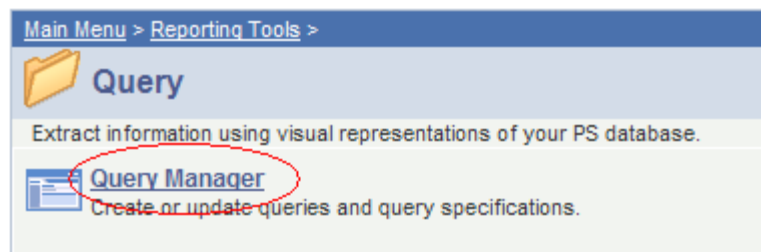

6) Type "MGL04329\_LOCATION\_DEPOSIT\_ACTV" for location deposit activity or "M\_GL\_CRT\_BY\_DEPOSIT\_TICKET" for cash receipt ticket info into the search box and click the "Search" button

| Menu<br>Search:<br>> My Favorites<br>> Cost Accounting<br>> Accounts Receivable<br>> Accounts Payable<br>> Commitment Control<br>> General Ledger<br>> Set Up Financials/Supply<br>Chain<br>> Worklist<br>> Tree Manager<br>> Reporting Tools | Query Manager         Enter any information you have and click Search. Leave fields blank for a list of all values.         Find an Existing Query         *Search By:       Query Name         values         Search         Advanced Search |
|----------------------------------------------------------------------------------------------------|----------------------------------------------------------------------------------------------------|
| <ul> <li>▷ Worklist</li> <li>▷ Tree Manager</li> <li>▽ Reporting Tools</li> <li>▷ Statement of Activity<br/>Reports</li> <li>▷ Budget Reports</li> <li>▷ AM Reports</li> <li>▷ AR Reports</li> </ul>                                          | Find an Existing Query   Create New Query                                                                                                    |

### 7) Click the "Excel" link for the desired report. A new window will pop up.

| Query Name                     | Descr                          | <u>Owner</u> | Folder | <u>Edit</u> | <u>Run to</u><br><u>HTML</u> | <u>Run to</u><br><u>Excel</u> |
|--------------------------------|--------------------------------|--------------|--------|-------------|------------------------------|-------------------------------|
| MGL04329_LOCATION_DEPOSIT_ACTV | Deposit Activity by Location   | Public       |        | <u>Edit</u> | HTML (                       | Excel                         |
| M_GL_CRT_BY_DEPOSIT_TICKET     | Online CRT for a Deposit Tickt | Public       |        | <u>Edit</u> | HTML                         | Excel                         |

### 8) Click the "Excel" link for the desired report. A new window will pop up.

#### For the "MGL04329 LOCATION DEPOSIT\_ACTV" Report

Input the report parameters and click view results.

| Enter Begin Date: |      | 31 | ļ |
|-------------------|------|----|---|
| Enter End Date:   |      | 31 | J |
| Enter Locati      |      |    |   |
| View Res          | ults |    |   |

Another window will pop up. Choose Open or Save to view or save the report.

### For the "M GL CRT BY DEPOSIT TICKET" Report

Input your deposit ticket (CRT) number the report parameters and click View Results.

Deposit Ticket Number:

View Results

Another window will pop up. Choose Open or Save to view or save the report.

It is suggested that you "Add to Favorites" to save this web page for future quick access.